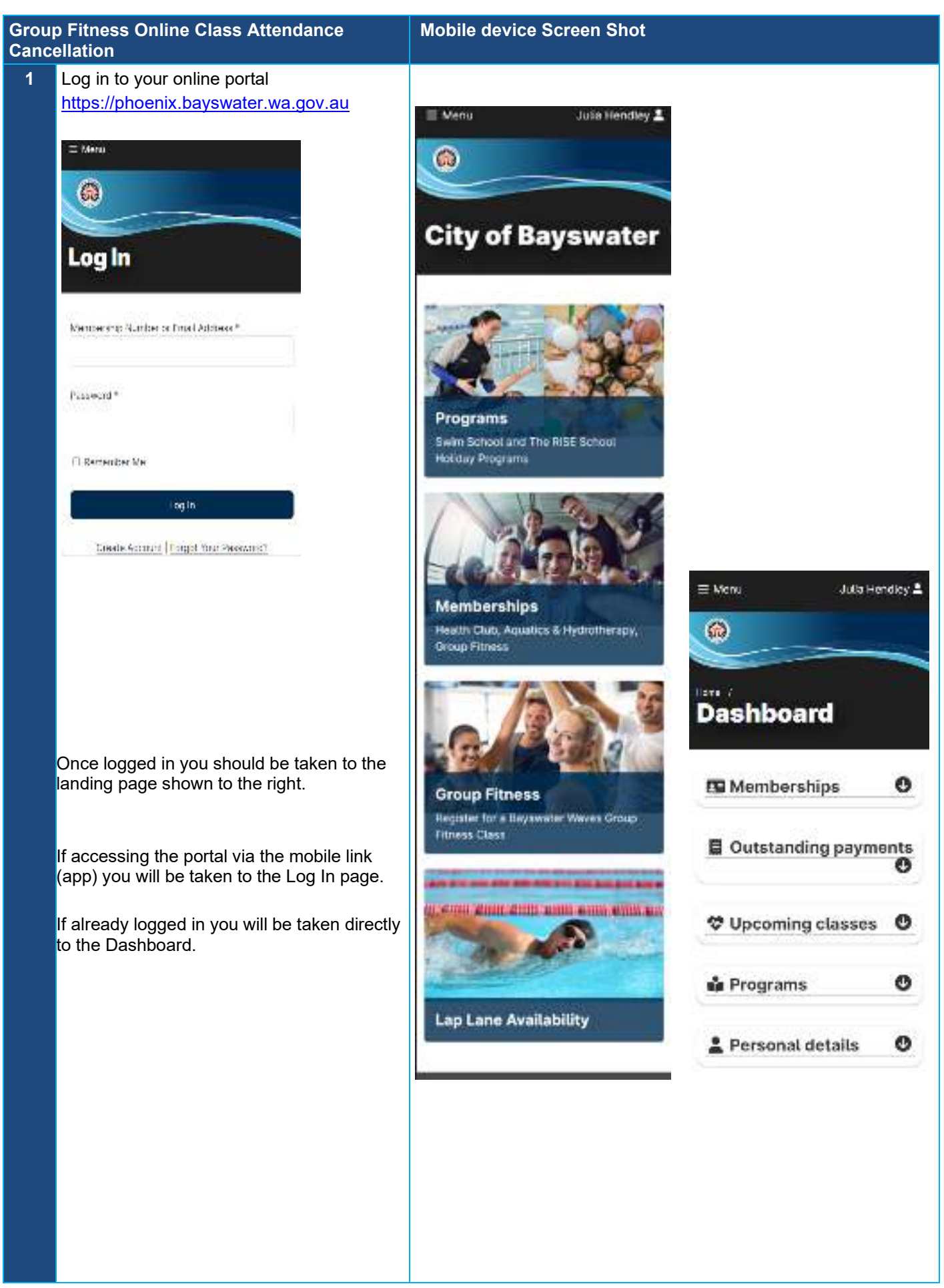

| 2 | At the Dashboard click on Upcoming<br>Classes                     | Monu Uuto Hendky    |
|---|-------------------------------------------------------------------|---------------------|
| 3 | From the drop-down box select My<br>Admission Dockets on the RHS. | Menu  Julia Hendley |

| 4 | Select the class you wish to cancel.             |                                         | Menu Julia                                                                                                    | s Hendley    |  |
|---|--------------------------------------------------|-----------------------------------------|----------------------------------------------------------------------------------------------------|--------------|--|
| 5 | On the next screen click on Remove<br>Admission. | H G L L L L L L L L L L L L L L L L L L | Menu Jul<br>Menu Jul<br>Menu J | Is Hendlay 1 |  |

| 6 | When prompted with a pop-up box to<br>confirm removal select 'Remove<br>Admission'             | Present this docket for antry into your present this docket for antry into your present.   Present this docket for antry into your present. Are you sure you want to remove your admission for BODYPUMP on Wednesday, 13 November 2024 5:30 PM? Cancel Remove Admission CLASS TIME Wednesday, 13 November 2024 5:30 PM Present counter 1 |  |
|---|------------------------------------------------------------------------------------------------|----------------------------------------------------------------------------------------------------|--|
| 7 | On the next screen you will receive<br>confirmation that your admission has been<br>cancelled. | Monu Julia Hendloy &                                                                                                    |  |
|   |                                                                                                | 13 14 >                                                                                                    |  |